# University of HUDDERSFIELD

Inspiring tomorrow's professionals

# Uni-WiFi

A guide to connecting to Uni-WiFi on Windows 10

## Uni-WiFi on Windows 10

 Go to the Wi-Fi option in the bottom right and choose Uni-WiFi and press connect

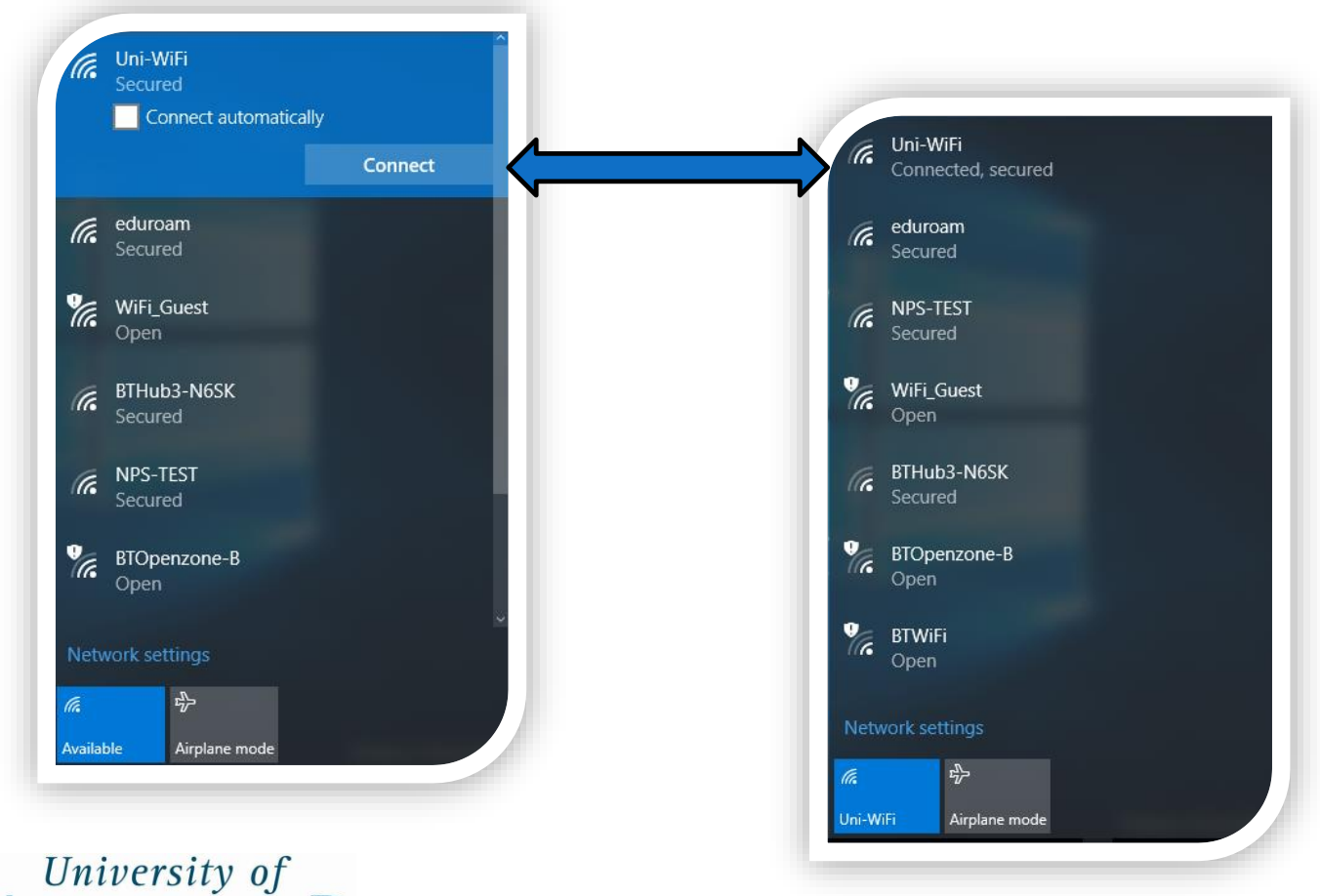

HUDDERSFIELD

Inspiring tomorrow's professionals

## Uni-WiFi on Windows 10

- You will be prompted to input your Identity, this is your University username e.g. UI234567 and Password, this is your University password.
- Then click **OK**, once done

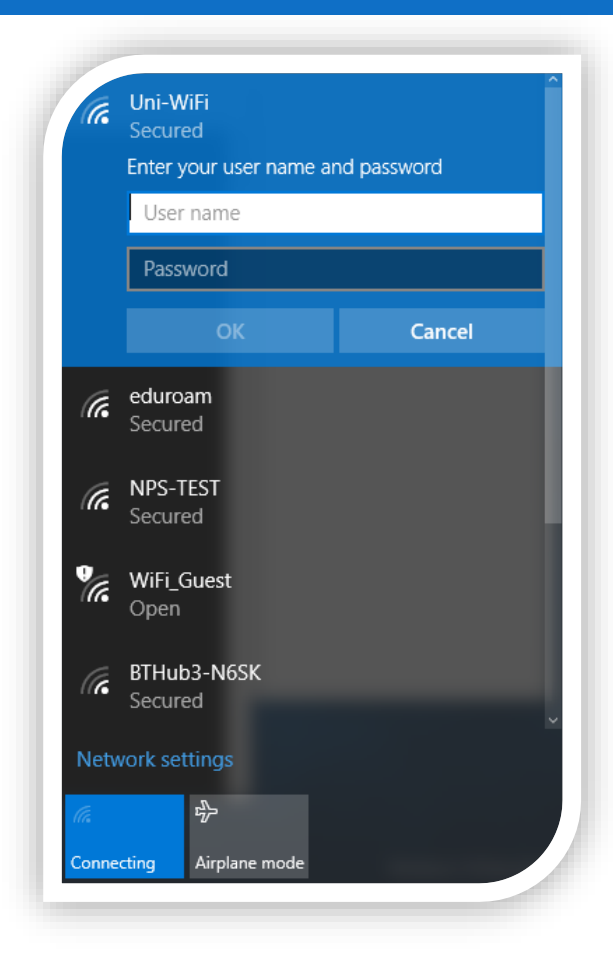

University of HUDDERSFIELD

## Uni-WiFi on Windows 10

You are now connected to the Uni-WiFi and should have access to the Internet

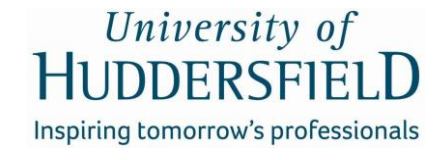

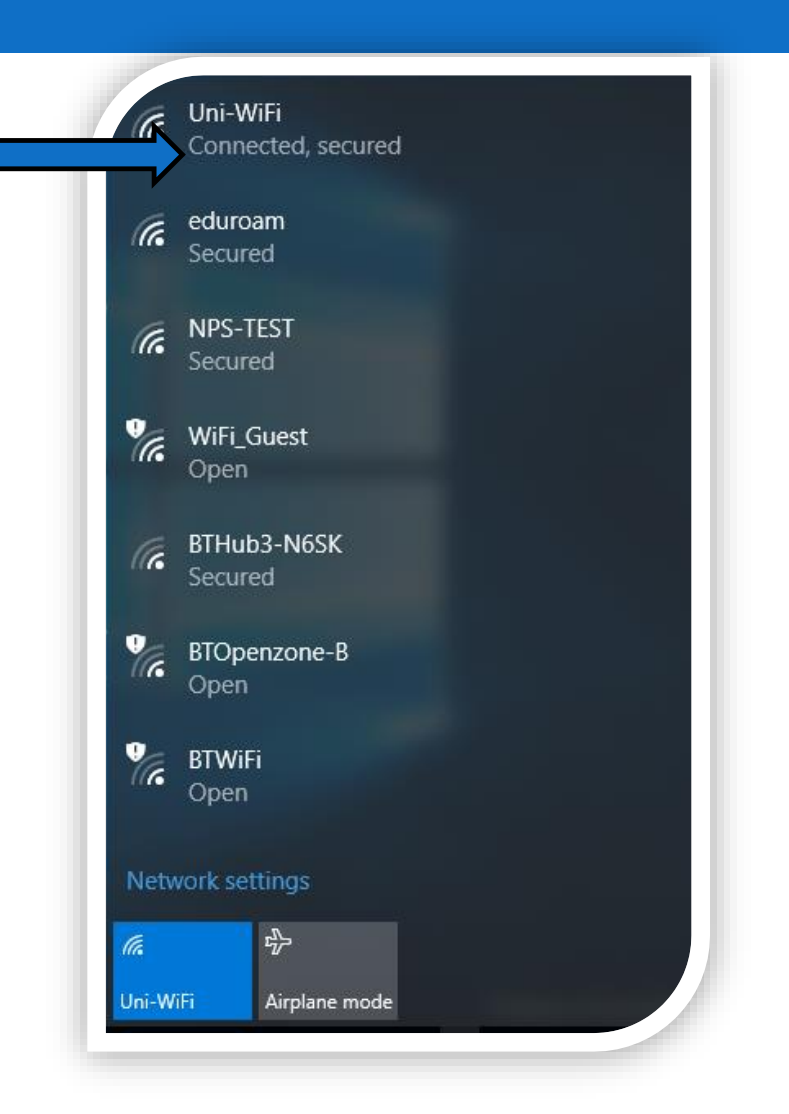